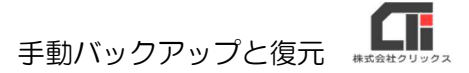

## 手動バックアップと復元

## 【手動バックアップ】

(1) 『宅建業』を終了します。 (複数台ご利用の場合は、全てのパソコンの『宅建業』を終了します。)

- (2) 親機のパソコンでエクスプローラーを立ち上げ、「C ドライブ (Windows(C:))」の 「Program Files(x86)」フォルダの「Build2」フォルダを右クリックし、[コピー]を クリックします。
  - ※「Program Files(x86)」フォルダがない場合は、「Program Files」フォルダを開いてください。

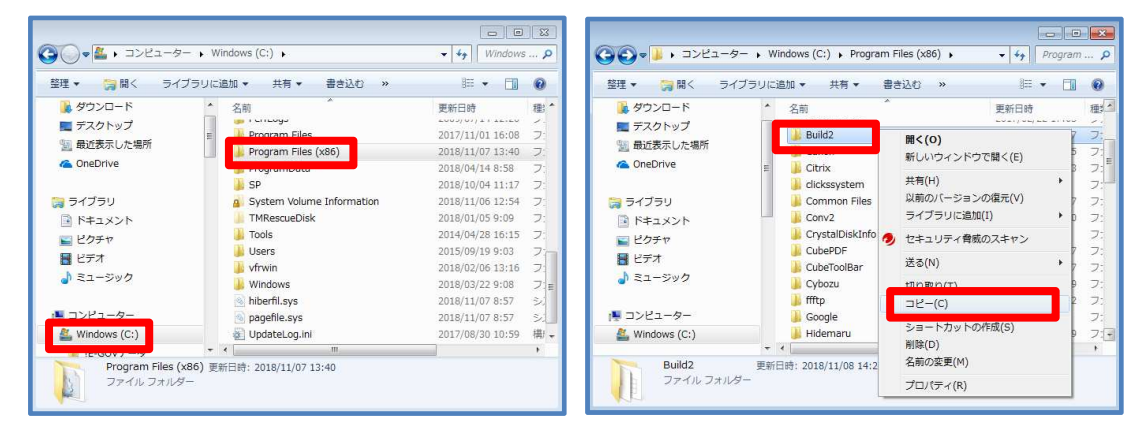

(3) デスクトップの何もない所で右クリックをし、 [貼り付け] をクリックします。
デスクトップに作成された「Build2」フォルダがバックアップデータとなります。
そちらを USB などに保管してください。

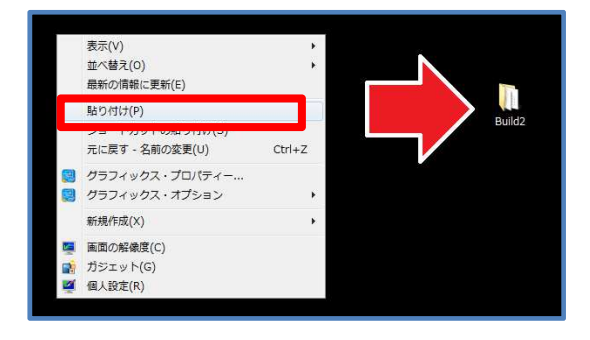

## 【復元】

(1) バックアップデータ「Build2」フォルダを用意します。

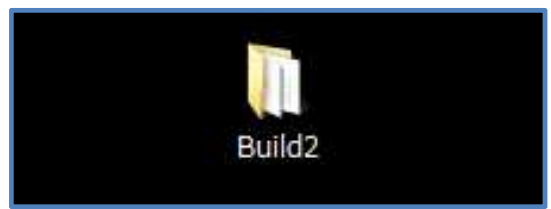

(2) 『宅建業』を終了します。 (複数台ご利用の場合は、全てのパソコンの『宅建業』を終了します。)

(3) 親機のパソコンでエクスプローラーを立ち上げ、「Cドライブ (Windows(C:))」の 「Program Files(x86)」フォルダの「Build2」フォルダを右クリックし、[名前の変更] をクリックし、「Build2」フォルダの名前の先頭に文字を付け加えます。

例:「201801107Build2」 (先頭に作業を行なった日付を入力する。)

※「Program Files(x86)」フォルダがない場合は、「Program Files」フォルダを開いてください。

《※親機に元々あったデータ(Build2)を削除してもいい場合は、 [名前の変更] ではなく、 [削除] をしていただいても構いません。》

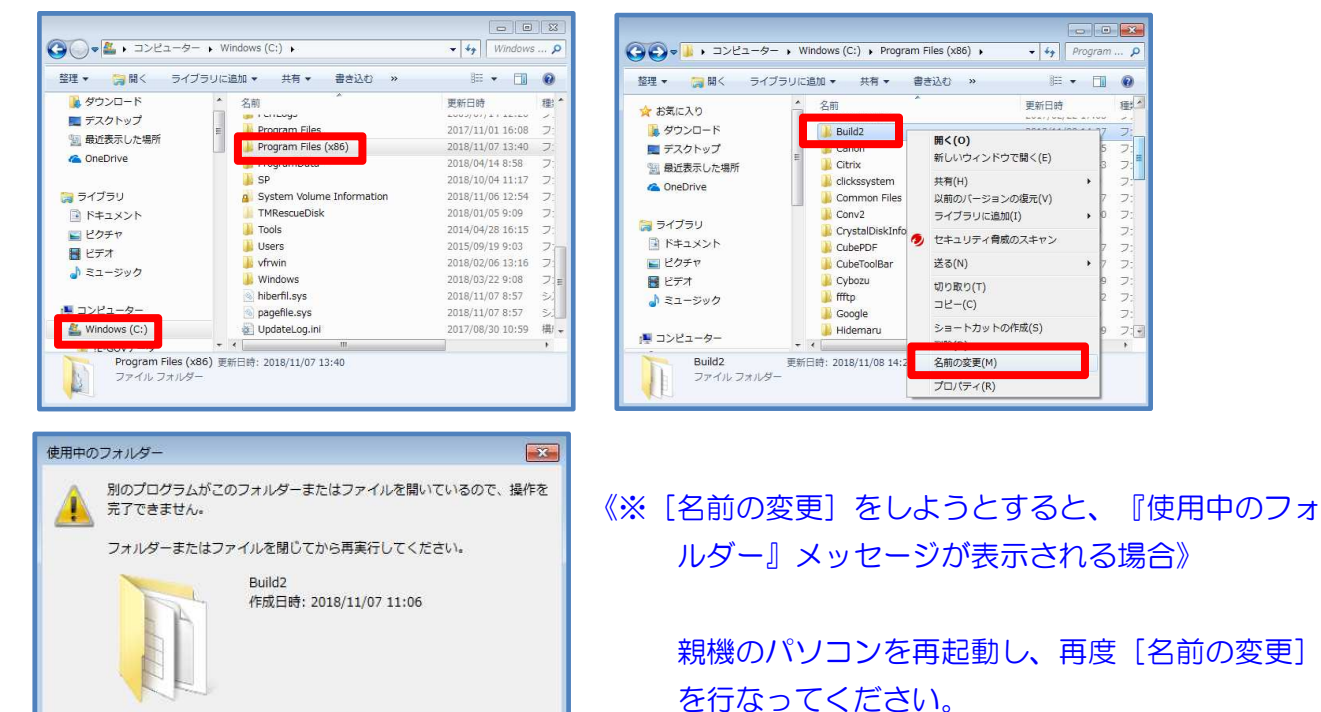

(4) 親機の「Program Files(x86)」フォルダに、バックアップの「Build2」フォルダをド ラッグ&ドロップして入れます。

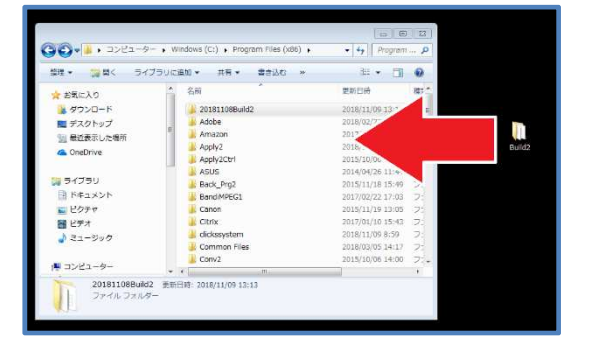

再試行(R)

キャンセル

(5) 『宅建業』を起動すると、バックアップのデータに切り替わります。 以上です。